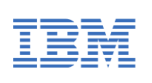

## watsonx.ai integration with IBM watsonx Assistant to enable Gen AI

The goal of this exercise is to show how you can leverage and integrate watsonx.ai LLMs to add <u>Generative AI</u> capabilities to your assistant. We are going to create a travel assistant with watsonx Assistant and use a <u>Large Language Model (LLM)</u> to generate the travel information.

## 1. Obtain the watsonx.ai OpenAPI file

1. Download the <u>watsonx-openapi.zip</u> and extract the **watsonx-openapi.json** file. You will use this watsonx.ai OpenAPI enpoint file later in this exercise.

## 2. Get your watsonx.ai project ID

- Log in to the watsonx.ai platform
   (https://dataplatform.cloud.ibm.com/wx/home?context=wx) with the
   email you use to access your IBM Cloud account.
- 2. From the navigation menu at the top-left corner, select **View all projects**.

| ×   | IBM watsonx          |           |
|-----|----------------------|-----------|
| Fil | ter navigation       | $\succeq$ |
| ඛ   | Home                 |           |
| 01  | Data                 | ^         |
|     | Platform connections |           |
|     | Projects             | ^         |
|     | View all projects    |           |
|     | Jc View all projects |           |

- 3. Select New Project > Create an empty project.
- 4. Give the project any name. In the **Storage** panel, "watsonx Challenge COS" will be pre-selected for you by default.

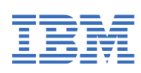

Conversational AI Hackathon with IBM watsonx Assistant

| ≣ IBM watsonx                                         |                                                                                    |  |  |  |  |  |
|-------------------------------------------------------|------------------------------------------------------------------------------------|--|--|--|--|--|
| Create a project<br>Start with a new, blank project o | r select from where to import an existing project.                                 |  |  |  |  |  |
| + New                                                 | Define details                                                                     |  |  |  |  |  |
| 교 Local file<br>xgr. Resource hub                     | Name<br>watsonx-project                                                            |  |  |  |  |  |
|                                                       | Description (optional)<br>What's the purpose of this project?                      |  |  |  |  |  |
|                                                       | <u>k</u>                                                                           |  |  |  |  |  |
|                                                       | watsonx-Challenge COS                                                              |  |  |  |  |  |
|                                                       | Project includes integration with Cloud Object Storage for storing project assets. |  |  |  |  |  |
|                                                       | Advanced settings 🗸                                                                |  |  |  |  |  |
|                                                       |                                                                                    |  |  |  |  |  |
|                                                       |                                                                                    |  |  |  |  |  |

- 5. Click **Create**. You will be taken to the project's overview dashboard.
- 6. Select the **Manage** tab on your project dashboard, select the **Services &** integrations on the left pane, and click **Associate service +**.

| IBM watsonx                         |                         |                          |                                                                           | ٩     | 2758876 - Watson | X Challe 🗸 | Dallas 、  | ~ G      |
|-------------------------------------|-------------------------|--------------------------|---------------------------------------------------------------------------|-------|------------------|------------|-----------|----------|
| Projects / My first watsonx project |                         |                          |                                                                           | Ť     | A+ Launch IDE    | ~ ©        | 5 S       | <b>I</b> |
| Overview Assets                     | Jobs                    | Manage                   |                                                                           |       |                  |            |           |          |
| Project<br>@ General                | Services & integrations |                          |                                                                           |       |                  |            |           |          |
| Access control                      | IBM services            | Third-party integrations |                                                                           |       |                  |            |           |          |
| Environments                        | Q Find services         |                          |                                                                           |       |                  | Associat   | e service | +        |
| Services & integrations             | Name                    |                          | Service type                                                              |       |                  |            |           |          |
|                                     |                         |                          |                                                                           |       |                  |            |           |          |
|                                     |                         |                          |                                                                           |       |                  |            |           |          |
|                                     |                         |                          |                                                                           |       |                  |            |           |          |
|                                     |                         | ĺ                        | No services<br>Click Associate service or ask a project Admin to associat | e one |                  |            |           |          |

7. From the list of services, select the "**watsonx-Challenge WML**" Watson Machine Learning instance and then click **Associate** button to complete associating the machine learning service.

| Associa<br>Choose an exis | Associate service<br>Choose an existing or add a new service to associate with your project. |                         |              |     |  |  |  |
|---------------------------|----------------------------------------------------------------------------------------------|-------------------------|--------------|-----|--|--|--|
| Resource Gro              | oups v 2 × Locations v                                                                       |                         |              |     |  |  |  |
|                           |                                                                                              |                         |              |     |  |  |  |
| Q Find servi              | ces                                                                                          |                         |              |     |  |  |  |
| Name                      |                                                                                              | Туре                    | Plan         | Loc |  |  |  |
| watsonx                   | Challenge COS                                                                                | Cloud Object Storage    | Lite         | Glo |  |  |  |
| watsonx                   | Challenge WS                                                                                 | Watson Studio           | Professional | Da  |  |  |  |
| watsonx                   | Challenge WML ①                                                                              | Watson Machine Learning | Essentials   | Da  |  |  |  |

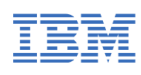

8. In the same Manage tab, select **General** on the left pane. Copy and note down the Project ID value. This value will be used later in this exercise.

| Overview                                                                                  | Assets | Deployments                                    | Jobs        | Manage |   |
|-------------------------------------------------------------------------------------------|--------|------------------------------------------------|-------------|--------|---|
| Project                                                                                   |        | General                                        |             |        |   |
| Access control                                                                            |        | Details                                        |             |        | Ø |
| <ul> <li>Environments</li> <li>Resource usage</li> <li>Services &amp; integrat</li> </ul> | ions   | Name<br>wxA-integration                        |             |        |   |
|                                                                                           |        | Description<br>What's the purpose of this proj | ect?        |        |   |
|                                                                                           |        | Tags<br>Add tags to make projects easi         | er to find. |        | Ľ |
|                                                                                           |        | Project ID                                     |             |        |   |
|                                                                                           |        | 2befee5f-7274-4e51                             | 51          |        |   |

## 3. Create an IBM Cloud API key

- 1. Go to your IBM Cloud account dashboard.
- 2. Select Manage > Access (IAM) at the top of the IBM Cloud dashboard.

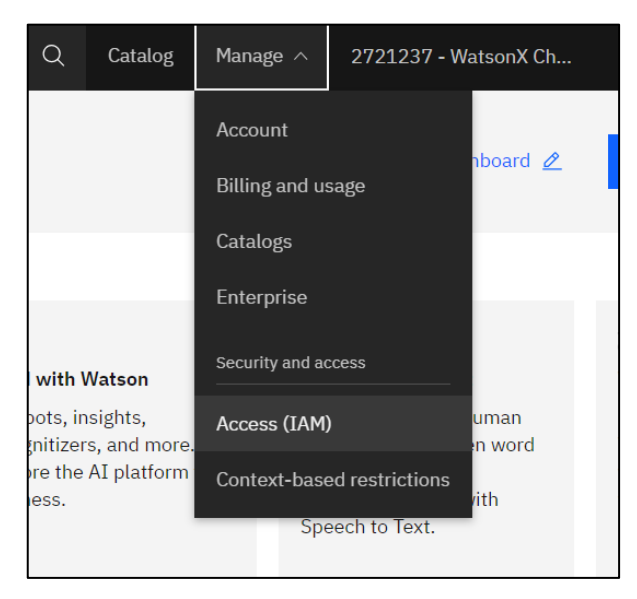

- 3. Select **API keys** on the left pane and click the **Create +** button.
- 4. Give a name for the API key, enter optional description, select **Yes** for the **Session creation** and click the **Create** button.

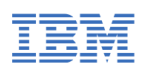

| Create IBM Cloud API key                                                                                                    | ×      |  |  |  |  |
|----------------------------------------------------------------------------------------------------|--------|--|--|--|--|
| Name                                                                                                    |        |  |  |  |  |
| wxA-integration                                                                                                    |        |  |  |  |  |
| Description (optional)                                                                                                    |        |  |  |  |  |
| Enter description                                                                                                    |        |  |  |  |  |
| Leaked action         If API key is discovered to have been leaked out in the world, what would you like the system to do?         O         Disable the leaked key         O         Delete the leaked key         O         Nothing |        |  |  |  |  |
| Session creation<br>Will this API key create a session in the CLI?<br>Yes No                                                                                                    |        |  |  |  |  |
| Cancel                                                                                                    | Create |  |  |  |  |

5. An API key will be created. Download and save the file in a secure path for future references.

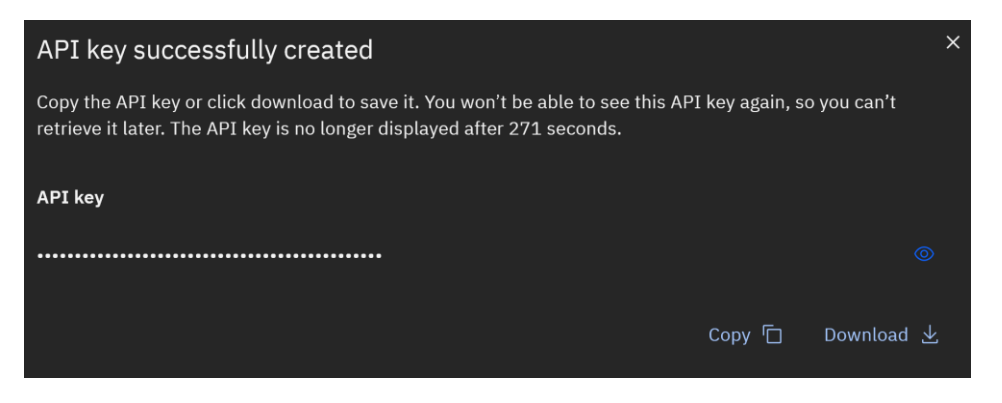

#### 4. Create a new assistant

1. If you have an existing assistant already created, create a new assistant for this exercise. In your watsonx Assistant home page, select your assistant drop down at the top of the dashboard and select **Create New +**.

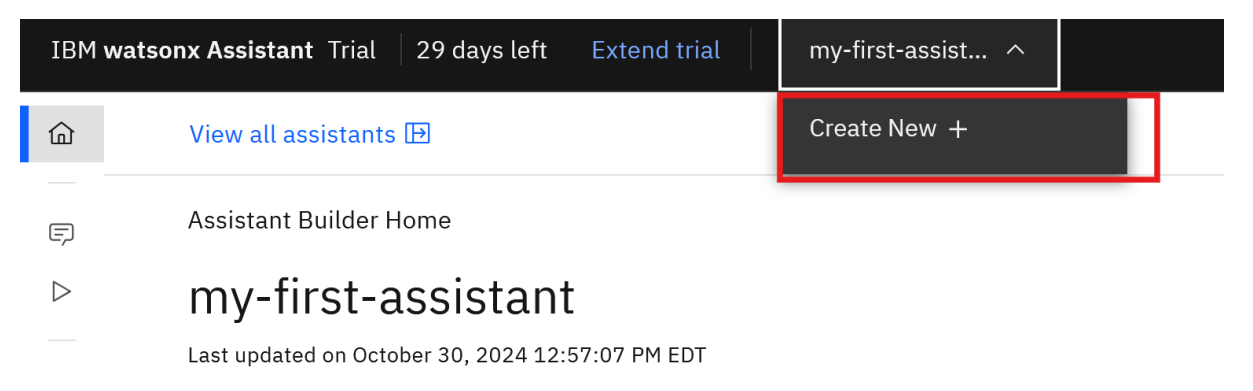

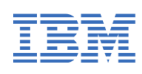

2. Enter a name for your travel assistant, optional description and click the **Create assistant** button.

| Create a new assistant                                                        | ×     |
|-------------------------------------------------------------------------------|-------|
| Assistant name                                                                |       |
| Travel assistant                                                              |       |
| Your assistant name will be kept internally and not visible to your customers |       |
| Description (optional)                                                        | 0/128 |
| Add a description for this assistant                                          |       |
|                                                                               | //.   |
|                                                                               |       |
| Assistant language                                                            |       |
| English (US)                                                                  | ~     |
| This is the language your assistant will speak.                               |       |
|                                                                               |       |
|                                                                               |       |

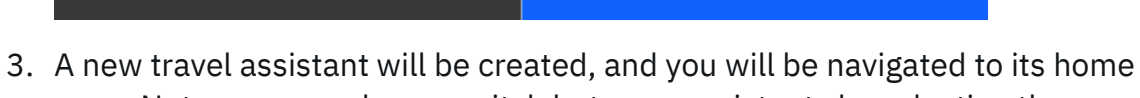

page. Note, you can always switch between assistants by selecting the assistant drop down at the top of the dashboard.

| IBM       | vatsonx Assistant Trial 29 days left Extend trial Travel assistan 🗸                                                                                                    |
|-----------|----------------------------------------------------------------------------------------------------|
| ඛ         | View all assistants 臣                                                                                                    |
| Ę         | Assistant Builder Home                                                                                                    |
| $\square$ | Travel assistant Last updated on October 30, 2024 7:12:29 PM EDT                                                                                                    |
| ER.       | 3 Your assistant now has new watsonx generative AI features! Learn more about intelligent information gathering.                                                                                                    |
| ~         | Enhance your assistant         Further improve and customize your assistant with these recommendations.         Build actions         Enhance and improve your assistant's actions.         Welcome your users in a unique way that aligns with your brand.         → |
|           | Assistant architecture<br>Here's an overview that depicts the structure of your<br>assistant.                                                                                                    |

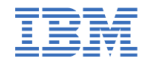

## 5. Add a new custom extension for watsonx.ai LLM integration

1. On the left navigation menu, select **Integrations**.

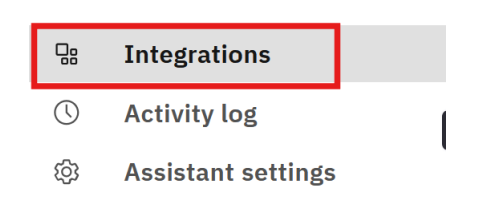

2. Scroll down to the section called **Extensions** and click on the **Build custom extension** button.

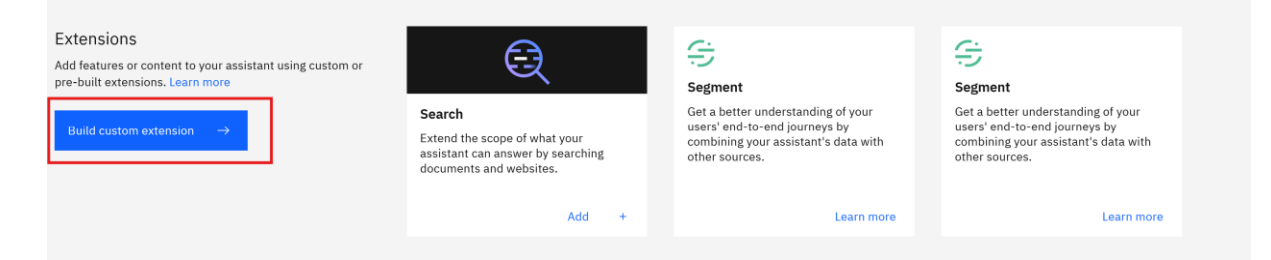

- 3. Review the Get Started steps and click the **Next** button.
- 4. Enter an extension name (example: wx-ai-custom-extension) with optional description and click the **Next** button.
- 5. Import the watsonx.ai OpenAPI file (watsonx-openapi.json) that was previously downloaded in <u>Step 1. Obtain the watsonx.ai OpenAPI file</u> of this exercise and click the **Next** button.

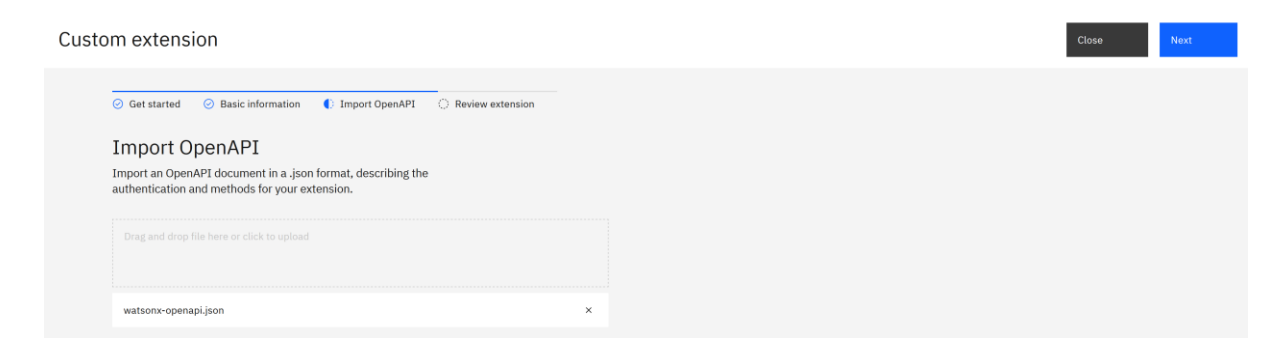

- 6. Review the extension details and click the **Finish** button.
- 7. Notice that a new **wx-ai custom extension** will be created in the Extensions section. Click the **Add +** button. A pop-up will appear. Click the **Add** button again to confirm.

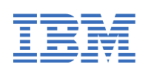

Conversational AI Hackathon with IBM watsonx Assistant

| Extensions<br>Add features or content to your assistant using custom or<br>pre-built extensions. Learn more | Ę                                                                                                    |   | Segment                                                                                                    | Segment                                                                                                    |
|----------------------------------------------------------------------------------------------------|----------------------------------------------------------------------------------------------------|---|----------------------------------------------------------------------------------------------------|----------------------------------------------------------------------------------------------------|
| Build custom extension $\rightarrow$                                                                        | Search<br>Extend the scope of what your<br>assistant can answer by searching<br>documents and websites. |   | Get a better understanding of your<br>users' end-to-end journeys by<br>combining your assistant's data with<br>other sources. | Get a better understanding of your<br>users' end-to-end journeys by<br>combining your assistant's data with<br>other sources. |
|                                                                                                    | Add +                                                                                                   |   | Learn more                                                                                                    | Learn more                                                                                                    |
|                                                                                                    | •                                                                                                    | ] |                                                                                                    |                                                                                                    |
|                                                                                                    | wx-ai-custom-extension                                                                                  |   |                                                                                                    |                                                                                                    |
|                                                                                                    |                                                                                                    |   |                                                                                                    |                                                                                                    |
|                                                                                                    | Add +                                                                                                   |   |                                                                                                    |                                                                                                    |

- 8. Review the Get Started steps and click the **Next** button.
- 9. In the Authentication setting panel:
  - a. Configure the Authentication type as OAuth 2.0
  - b. In the **Apikey** field, enter the IBM Cloud API key that you created and saved in <u>Step 3. Create an IBM Cloud API key</u> of this exercise.
  - c. Click the **Next** button.

| Custom extension Date                                                                                  | Close Next |
|----------------------------------------------------------------------------------------------------|------------|
| C Get started ( Authentication C Review operations                                                     |            |
| Authentication                                                                                         |            |
| Authentication types are determined in the OpenAPI document and<br>provide security for the extension. |            |
| Authentication type                                                                                    |            |
| OAuth 2.0 V                                                                                            |            |
| Grant type                                                                                             |            |
| Custom apikey V                                                                                        |            |
| Custom Secrets                                                                                         |            |
| Apikey                                                                                                 |            |
| ©                                                                                                    |            |
|                                                                                                    |            |

10.Review operations and click the **Finish** button. The watsonx.ai extension is now successfully integrated, and you can click the **Close** button if you are not automatically navigated to the **Extensions** page.

#### 6. Create an action

1. Let's create an action for the travel assistant. On the left navigation menu, select Actions and select **Create action +** button.

| IBN  |   |                    |   | Conversational AI Hackathon with IBM watsonx Assistant            |
|------|---|--------------------|---|-------------------------------------------------------------------|
| Ĺ    | 9 | Actions            |   |                                                                   |
| E    | Ņ | All items          | ^ |                                                                   |
| C    | > | Created by you     |   |                                                                   |
|      |   | Set by assistant   |   |                                                                   |
| 5    | 3 | Variables          | ^ |                                                                   |
| Lis. | R | Created by you     |   |                                                                   |
|      |   | Set by assistant   |   |                                                                   |
| 6    | ~ | Set by integration |   |                                                                   |
|      |   | Saved responses    |   | Create your first action                                          |
|      |   |                    |   | With actions, you can help your customers accomplish their goals. |
|      |   |                    |   | Create action +                                                   |
|      |   |                    |   |                                                                   |

2. Select the **Start from scratch** option.

| Create an action |  |
|------------------|--|
|------------------|--|

How would you like to build your action?

| Start from scratch                          | Quick start with templates                        |
|---------------------------------------------|---------------------------------------------------|
| Build with actions using your own use case. | Use one of our pre-built templates and use cases. |

3. You need to "train" your assistant's topic-recognition AI by giving it some example sentences to start an interaction. Enter "Travel" and select the **Save** button.

| New action     |                                 |          | × |
|----------------|---------------------------------|----------|---|
| What does your | customer say to start this inte | raction? |   |
| Travel         |                                 |          |   |
|                |                                 |          | 1 |
| Cancel         |                                 | Save     |   |

You can add more example sentences later.

## **IEM** Conversa 7. Create first conversation step

Now it's time to create the first step in the Travel interaction.

 A blank first step is already created for you. Select the Edit step tile pencil icon next to Step 1 text and enter "Specify country" as title. Let's add a clarification question in the Assistant says text box and enter "What country would you like to travel to?". Expand the Define customer response drop down and select Free Text. Select the save button on top right of the page. Finally, Step 1 should like below image.

|                                           |                                           | Visualization          |  |
|-------------------------------------------|-------------------------------------------|------------------------|--|
| sustomer starts with:<br>iravel           | Step 1 Specify country                    | ×                      |  |
| versation steps                           | Is taken without conditions $$            | Set variable values fx |  |
| Specify country                           |                                           |                        |  |
| What country would you like to travel to? | Assistant says                            |                        |  |
| Tr Free text                              | B I @ fx Cg CS F3 E3 60 00                |                        |  |
| ↓ Continue to next step                   | What country would you like to travel to? |                        |  |
|                                           |                                           |                        |  |
|                                           |                                           |                        |  |
|                                           |                                           | 11.                    |  |
|                                           |                                           | User enters free text  |  |
|                                           | Edit response Edit validation             | a = 0                  |  |
|                                           | And then                                  |                        |  |
|                                           |                                           |                        |  |
|                                           | ↓ Continue to next step                   | v .                    |  |

## 8. Create second conversation step

- 1. Select **New step +** on the left pane. A new Step 2 will be created.
- 2. Name the Step 2 as "Information on country". Select with conditions for the step. In the **Conditions**, click the first item, click "**Action step variables**" and select **1. Specify country**.

| Step 2   | Information on country  |    |         |                     | ×  |
|----------|-------------------------|----|---------|---------------------|----|
| Is taken | with conditions $~~$    |    |         | Set variable values | fx |
| Conditio | ons                     |    |         | 1 condition         | ^  |
| If All   | $\sim$ of this is true: |    |         |                     |    |
|          | 1. Specify country      | is | defined |                     | ×  |
| and      | Add condition +         |    |         |                     |    |

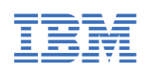

In the Assistant says text box, enter "Would you like information on \$". A drop-down menu appears. Click "Action step variables" and select 1.
 Specify country. Select the Define customer response drop down and select the Confirmation option.

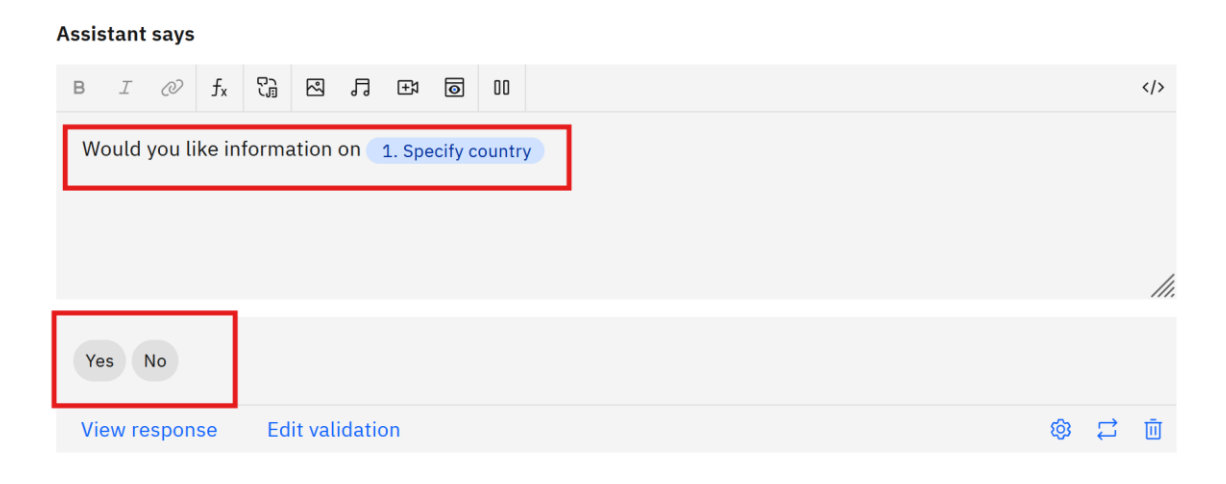

4. Click save at the top right of the page and the step should look like below image.

| Т   | ravel                                     |                                                  | Editor Vis | ualization | ]           |      |
|-----|-------------------------------------------|--------------------------------------------------|------------|------------|-------------|------|
| C   | ustomer starts with:                      | Is taken with conditions $\checkmark$            |            | Set varia  | ble values  | fx   |
| Tr  | avel 🗸                                    | Conditions                                       |            |            | 1 condition | ^    |
| Con | versation steps                           |                                                  |            |            |             |      |
|     | Specify country                           | If All V of this is true:                        |            |            |             |      |
|     | What country would you like to travel to? | 1. Specify country is                            | defined    |            |             | ×    |
| 1   | T <sub>T</sub> Free text                  | and Add condition +                              |            |            |             |      |
|     | ↓ Continue to next step 🗇 🔟               |                                                  |            |            |             |      |
|     |                                           |                                                  |            |            |             |      |
|     | Information on country                    | New condition group +                            |            |            |             |      |
|     | 1 IS Defined                              |                                                  |            |            |             |      |
| 2   | Would you like information on Step 1      |                                                  |            |            |             |      |
|     | Confirmation                              | Assistant says                                   |            |            |             |      |
|     | ↓ Continue to next step 🗇 🔟               | B I 🖉 fx 🎲 🛯 🎜 🖽 🙆 🛛                             |            |            |             |      |
|     |                                           | Would you like information on 1 Specify country  |            |            |             |      |
|     |                                           | would you like information on 1. Specify country |            |            |             |      |
|     |                                           |                                                  |            |            |             |      |
|     |                                           |                                                  |            |            |             | 1    |
|     |                                           |                                                  |            |            |             | ///. |
|     |                                           | Yes No                                           |            |            |             |      |
|     |                                           | View response Edit validation                    |            |            | © =         | t D  |
|     |                                           | And then                                         |            |            |             |      |
|     |                                           | ↓ Continue to next step                          |            |            |             | ~    |
|     | New step +                                |                                                  |            |            |             |      |

## 9. Create third conversation step

- Select New step + on the left pane. Name the Step 3 as "No information on country required". Select with conditions for the step. In the Conditions, click the first item, click "Action step variables" and select 2. Information on country. Click the third item and select No.
- 2. Expand **Continue to next step** under the **And then** section, and specify that the next step is **End the action**. When you click **End the action**, the UI shows **End the action** in the **And then** panel. This step means a user can end the dialogue flow if they don't want information on the country specified.
- 3. Click save at the top right of the page and the step should look like below image.

| Т        | ravel                                                  | <b>Editor</b> Visualization                    |     |
|----------|--------------------------------------------------------|------------------------------------------------|-----|
| Ci<br>Tr | istomer starts with:<br>avel                           | Step 3 No information on country required      | ×   |
| Con      | versation steps                                        | Is taken with conditions ~ Set variable values | fx  |
|          | Specify country                                        | Conditions 1 condition                         | ^   |
| 1        | What country would you like to travel to?              | If All V of this is true:                      |     |
|          | ↓ Continue to next step 🗇 🗓                            | 2. Information on country is No                | ×   |
|          | Information on country 1 is Defined                    | and Add condition +                            |     |
| 2        | Would you like information on Step 1<br>Confirmation   | New condition group +                          |     |
|          | ↓ Continue to next step                                | Assistant says                                 |     |
|          | No information on country required       2 is No       |                                                |     |
| 3        | This step has no content                               | For example: What size do you want to order?   |     |
|          | ⊘ Action complete  □ □ □ □ □ □ □ □ □ □ □ □ □ □ □ □ □ □ |                                                |     |
|          |                                                        |                                                | //. |
|          |                                                        | A Define customer response                     | ~   |
|          |                                                        | And then                                       |     |
|          |                                                        | ⊘ End the action                               | ~   |

## 10. Create fourth conversation step

 Select New step + on the left pane to create Step 4. Name the Step 4 as "Call LLM for general country information". Select with conditions for the step. In the Conditions, click the first item, click "Action step variables" and select 2. Information on country. Click the third item and select Yes.

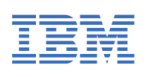

| itep 4   | Call LLM for general country infor | rmation |  |    |                   | ×  |
|----------|------------------------------------|---------|--|----|-------------------|----|
| s taken  | with conditions $\checkmark$       |         |  | Se | t variable values | f× |
|          |                                    |         |  |    |                   |    |
| Conditio | ns                                 |         |  |    | 1 condition       | ^  |
| Conditio | ns 🗸 of this is true:              |         |  |    | 1 condition       | ^  |

#### 2. Select Set variable values button.

| Step 4   | Call LLM for general country information | ×                         |
|----------|------------------------------------------|---------------------------|
| Is taken | with conditions $\checkmark$             | Set variable values $f_x$ |
| Conditio | IS                                       | 1 condition 🔨             |

3. Select **Set new value +** under the variable values section. And select the **New session variable** option.

| ,  | Variable values                  |  |
|----|----------------------------------|--|
| :  | Set variable values. Learn more. |  |
|    | Set new value +                  |  |
|    | Q                                |  |
| As | Integration variables >          |  |
| E  | Expression                       |  |
|    | + New session variable           |  |

4. A session variable prompt will be displayed. Enter "**prompt**" for the **Name** field. Select **Choose a type** drop-down under the **Type** section and select the **Free text** option. Click **Apply**.

| Session variable                     |                 | ×              |
|--------------------------------------|-----------------|----------------|
| Name                                 | Variable ID (i) |                |
| prompt                               | prompt          | ū              |
| Туре                                 |                 |                |
| Tr Free text                         |                 | ~              |
| Initial value (optional) (j          |                 | Use expression |
|                                      |                 |                |
| Description (optional)               |                 |                |
|                                      |                 |                |
| Privacy 🗊                            |                 |                |
| Protect data stored in this variable |                 |                |
|                                      |                 |                |
| Cancel                               | Apply           |                |

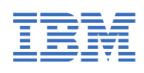

5. For the variable assignment **To**, select **Expression**, and type **"Tell me about the country "** (with the double quotes), then enter "+" sign and next enter "\$" sign. A drop-down menu appears. Click "**Action step variables**" and select **1. Specify country**. Click **Apply**.

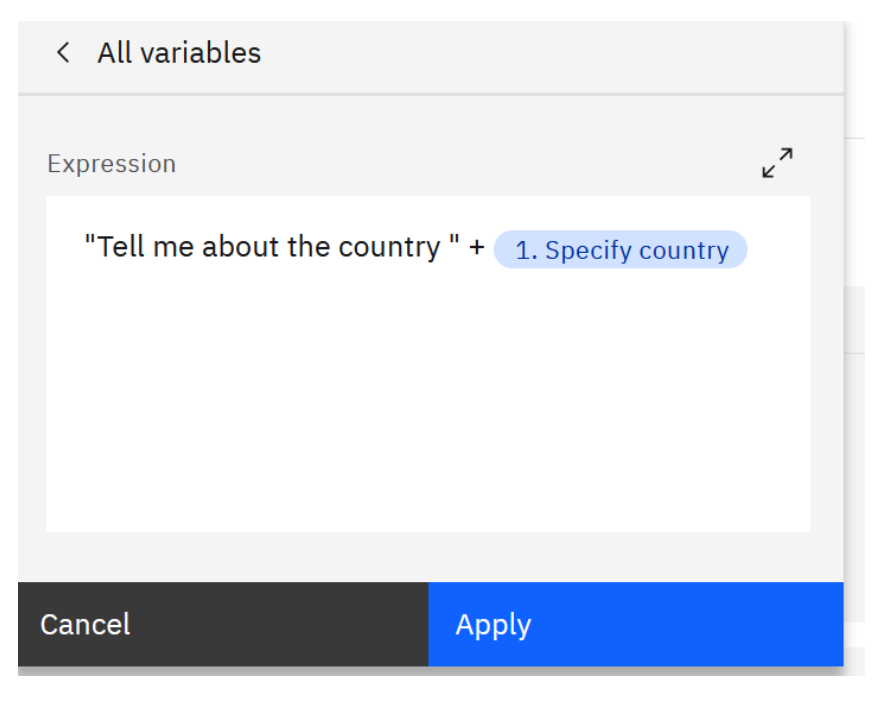

6. The variable value should look like below image.

| Variable values                  |        |    |                                |                    |        | ^ |
|----------------------------------|--------|----|--------------------------------|--------------------|--------|---|
| Set variable values. Learn more. |        |    |                                |                    |        |   |
| I Set TT prompt                  | $\sim$ | То | "Tell me about the country " + | 1. Specify country | $\sim$ | × |
| Set new value +                  |        |    |                                |                    |        |   |

7. Under the **And then** section, select the **Continue to next step** drop-down and select **Use an extension** option.

| And then                           |                                  |
|------------------------------------|----------------------------------|
| $\downarrow$ Continue to next step |                                  |
| Continue to next step              | Use an extension                 |
| Re-ask previous step(s)            | Share information from your ass  |
| Go to a subaction                  | party service to provide persona |
| Use an extension                   | You can add extensions to your   |

8. In the Extension setup, for the **Extension** field, select the **wa-ai-customextension** that you add created. For the **Operation** field, select **Generation** option. In the **Parameters** section, for version, choose **Enter text**, and then

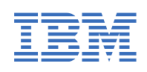

enter **2023-05-29**. For input, choose **Session Variables**, and then choose **prompt**. For the model\_id, choose **Enter text**, enter **ibm/granite-13b-chat-v2**. For the project\_id, choose **Enter text**, enter the watsonx.ai project ID that you had captured in <u>Step 2. Get your watsonx.ai project ID</u> of this exercise. Don't click the **Apply** button yet.

| Use a                                                                                                    | Use an extension                   |                         |    |                         |   |  |  |  |  |  |
|----------------------------------------------------------------------------------------------------|------------------------------------|-------------------------|----|-------------------------|---|--|--|--|--|--|
| Exte                                                                                                    | ension setup                       |                         |    |                         |   |  |  |  |  |  |
| Choose an extension and operation. Then select the information to be shared with the external application to respond to your users' needs. Learn more |                                    |                         |    |                         |   |  |  |  |  |  |
| Exten                                                                                                    | Extension ①                        |                         |    |                         |   |  |  |  |  |  |
| w>                                                                                                    | -ai-custom-extension               |                         |    |                         | ~ |  |  |  |  |  |
| Choos                                                                                                    | se an extension that has been ad   | dded to your assistant. |    |                         |   |  |  |  |  |  |
| Opera                                                                                                    | ation (j                           |                         |    |                         |   |  |  |  |  |  |
| Ge                                                                                                    | neration                           |                         |    |                         | ~ |  |  |  |  |  |
| Choos                                                                                                    | se from a list of operations inclu | ıded in your extension. |    |                         |   |  |  |  |  |  |
| Priva                                                                                                    | cy i                               |                         |    |                         |   |  |  |  |  |  |
| L F                                                                                                    | Protect data returned from th      | nis extension           |    |                         |   |  |  |  |  |  |
| Paran                                                                                                    | neters (j                          |                         |    |                         |   |  |  |  |  |  |
| Set                                                                                                    | T <sub>T</sub> version             |                         | То | 2023-05-29              | ~ |  |  |  |  |  |
| Set                                                                                                    | Tr input                           |                         | То | T <sub>T</sub> prompt   | ~ |  |  |  |  |  |
| Set                                                                                                    | Tī model_id                        |                         | То | ibm/granite-13b-chat-v2 | ~ |  |  |  |  |  |
| Set                                                                                                    | T⊤ project_id                      |                         | То | 2befee5f-7274-4e51-a775 | ~ |  |  |  |  |  |

- 9. Expand the **Optional parameters** drop-down. For this text generation scenario:
  - a. Set parameters.temperature to 0.7
  - b. Set parameters.max\_net tokens to 900
  - c. Set parameters.min\_new\_tokens to 50
  - d. Set parameters.repetition penalty to 2
  - e. Set parameters.decoding\_method to sample
  - f. Click **Apply**.

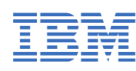

Optional parameters

| _      |                                    |    |        |  |              |  |
|--------|------------------------------------|----|--------|--|--------------|--|
| Set    | xxx parameters.temperature         | То | 0.7    |  | $\checkmark$ |  |
| Set    | 123 parameters.max_new_tokens      | То | 900    |  | ~            |  |
| Set    | 123 parameters.min_new_tokens      | То | 50     |  | ~            |  |
| Set    | Tr parameters.decoding_method      | То | sample |  | ~            |  |
| Set    | 123 parameters.repetition_penalty  | То | 2      |  | ~            |  |
| Set    | 123 parameters.top_k               | То |        |  | ~            |  |
| Set    | 123 parameters.top_p               | То |        |  | ~            |  |
| Set    | 129 parameters.time_limit          | То |        |  | ~            |  |
| Set    | 123 parameters.random_seed         | То |        |  | ~            |  |
| Set    | parameters.stop_sequences          | То |        |  | ~            |  |
| Set    | • parameters.include_stop_sequence | То |        |  | ~            |  |
| Cancel |                                    |    | Apply  |  |              |  |

10.Click **save** at the top right of the page. Finally, the Step 4 should look like below image.

| avel                                   |                                           |                            | Editor          | Visualization                       |               |
|----------------------------------------|-------------------------------------------|----------------------------|-----------------|-------------------------------------|---------------|
| stomer starts with:                    | Step 4 Call LLM for general country int   | formation                  |                 |                                     | ×             |
| ersation steps                         | Is taken with conditions $$               |                            |                 | Delete variable va                  | ues <i>fr</i> |
| Specify country                        | Conditions                                |                            |                 |                                     | dialana a     |
| t country would you like to travel to? | Conditions                                |                            |                 | 1 00                                | dition A      |
| Tr Free text                           | If All V of this is true:                 |                            |                 |                                     |               |
| 'ep                                    | 2. Information on country                 | is                         | Yes             |                                     | ×             |
|                                        | and Add condition +                       |                            |                 |                                     |               |
|                                        |                                           |                            |                 |                                     |               |
|                                        | New condition group +                     |                            |                 |                                     |               |
|                                        | Variable values                           |                            |                 |                                     | ^             |
|                                        | Sativariable values Learn more            |                            |                 |                                     |               |
|                                        | Set variable values. Learn more.          |                            | Tell me shou    | the equator (                       |               |
|                                        | * Set Tr prompt                           | Ŷ                          | Io Tell me abou | t the country + 1. Specify country  | ~ ×           |
|                                        | Set new value +                           |                            |                 |                                     |               |
|                                        |                                           |                            |                 |                                     |               |
|                                        | Assistant says                            |                            |                 |                                     |               |
|                                        |                                           | 00                         |                 |                                     | ¢             |
|                                        | For example: What size do you want to ore | der?                       |                 |                                     |               |
|                                        |                                           |                            |                 |                                     |               |
|                                        |                                           |                            |                 |                                     | //            |
|                                        | A Define customer response                |                            |                 |                                     | ~             |
|                                        | And then                                  |                            |                 |                                     |               |
|                                        | St Use an extension                       |                            |                 |                                     | ~             |
|                                        |                                           |                            |                 |                                     |               |
|                                        | Extension () wx-a                         | ai-custom-extension        |                 |                                     |               |
|                                        | Operation () Gene                         | eration                    |                 |                                     |               |
|                                        | Parameters ① input                        | it                         | set to          | Tr prompt                           |               |
|                                        | mod                                       | lel_id                     | set to          | ibm/granite+13b+chat+v2             |               |
|                                        | proje                                     | ect_id                     | set to          | 2befee5f-7274-4e51-a775-baacc7045c5 |               |
|                                        | para                                      | ameters.temperature        | set to          | 0.7                                 |               |
|                                        | para                                      | ameters.max_new_tokens     | set to          | 50                                  |               |
|                                        | para                                      | ameters.decoding_method    | set to          | sample                              |               |
|                                        | para                                      | ameters.repetition_penalty | set to          | 2                                   |               |
|                                        | versi                                     | ion                        | set to          | 2023-05-29                          |               |
|                                        | Edit extension                            |                            |                 |                                     |               |
|                                        |                                           |                            |                 |                                     |               |

# **11.** Create fifth conversation step

 Select New step + on the left pane to create Step 5. Name the Step 5 as "Country info response". Select with conditions for the step. In the Conditions, click the first item, select wx-ai-custom-extension (step 4) and select Ran successfully.

| Step 5   | Country info response             |    |      |                     | ×  |
|----------|-----------------------------------|----|------|---------------------|----|
| Is taken | with conditions                   |    |      | Set variable values | fx |
| Condit   | tions                             |    |      | 1 condition         | ^  |
| If A     | All $\checkmark$ of this is true: |    |      |                     |    |
|          | 4 🖫 Ran successfully              | == | true |                     | ×  |
| and      | Add condition +                   |    |      |                     |    |

- 2. Select **Set variable values** button. Select **Set new value +** under the variable values section. And select the **New session variable** option.
- 3. A session variable prompt will be displayed. Enter "**result country info**" for the **Name** field. Select **Choose a type** drop-down under the **Type** section and select the **Free text** option. Click **Apply**.

| Session variable            |                  |                     | ×              |
|-----------------------------|------------------|---------------------|----------------|
| Name                        |                  | Variable ID (i)     |                |
| result country info         |                  | result_country_info |                |
| Туре                        |                  |                     |                |
| T⊤ Free text                |                  |                     | ~              |
| Initial value (optional) (j |                  |                     | Use expression |
|                             |                  |                     |                |
| Description (optional)      |                  |                     |                |
|                             |                  |                     |                |
| Privacy 🛈                   |                  |                     |                |
| Protect data stored i       | in this variable |                     |                |
|                             |                  |                     | _              |
| Cancel                      |                  | Apply               |                |

4. For the variable assignment **To**, select **Expression**, and type "\$". A dropdown menu appears. Select **wx-ai-custom-extension (step 4)**.

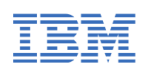

| Variabl | e va | lues |
|---------|------|------|
|         |      |      |

| Set variable values. Learn more.                           |                              |                      |
|------------------------------------------------------------|------------------------------|----------------------|
| Set TT result country info ~                               | То                           | ~ ×                  |
| Set new value +                                            | < All variables              |                      |
|                                                            | Expression                   | د <sup>م</sup>       |
| sistant says                                               | Action step variables        | >                    |
| For example: What type of transfer would you like to make? | wx-ai-custom-extension (step | 4) >                 |
|                                                            | Session variables            | wx-ai-custom-extensi |
|                                                            | Assistant variables          | >                    |
|                                                            | Car Integration variables    | >                    |
| 2 Define customer response                                 |                              | ~                    |

5. Next select **body.results** option. The box fills in with the assignment for the **result\_country\_info** variable. Now append "[0].generated\_text" to the expression. Click **Apply**.

| Variable values                                     |          |                  |                    |     | ^   |
|-----------------------------------------------------|----------|------------------|--------------------|-----|-----|
| Set variable values. Learn more.                    |          |                  |                    |     |     |
| Set TT result country info                          | ~        | То               |                    | ~   | ×   |
| Set new value +                                     |          | < All variables  |                    |     |     |
|                                                     |          | Expression       |                    | × ۲ |     |
| Assistant says                                      |          | 4 🗟 body.results | [0].generated_text |     |     |
| B <i>I ⊘ f</i> <sub>x</sub> ♀ ₽ ₽ ● 00              |          |                  |                    |     |     |
| For example: What type of transfer would you like t | to make? |                  |                    |     |     |
|                                                     |          | Cancel           | Apply              |     | //. |
| 8 Define customer response                          |          |                  |                    |     | ~   |

6. The full expression for the variable should be displayed, as shown in the following image.

| Variable  | values                   |   |    |                  |                    |   | ^ |
|-----------|--------------------------|---|----|------------------|--------------------|---|---|
| Set varia | able values. Learn more. |   |    |                  |                    |   |   |
| ∷ Set     | Tr result country info   | ~ | То | 4 🖙 body.results | [0].generated_text | ~ | × |
| Set ne    | w value +                |   |    |                  |                    |   |   |

7. In the Assistant says panel, select function, and then enter "\${result\_country\_info}". Or you can select Session variables, and then result\_country\_info. This panel will display the information to the assistant user as returned by the LLM when inferenced. It uses the result\_country\_info variable to store the result from the LLM.

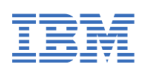

#### Assistant says

| BIØ           | fx ធ្រៃ ៥ | ] 1] | ⊞ ( | 0 | <>> |
|---------------|-----------|------|-----|---|-----|
| TT result cou | ntry info |      |     |   |     |
|               |           |      |     |   |     |
|               |           |      |     |   |     |

8. Click **Save** at the top right of the page and the Step 5 should look like below image.

| Т        | ravel                                             | Editor Visualization                                                      |      |
|----------|---------------------------------------------------|---------------------------------------------------------------------------|------|
| Сі<br>Ті | ustomer starts with:<br>avel                      | Step 5 Country info response                                              | ×    |
| Con      | versation steps                                   | Is taken with conditions $$                                               | fx - |
|          | Specify country                                   | · 101                                                                     |      |
|          | What country would you like to travel to?         | Conditions 1 condition                                                    | ^    |
| 1        | Tr Free text                                      | If All $\checkmark$ of this is true:                                      |      |
|          | ↓ Continue to next step                           | 4 Stan successfully == true                                               | ×    |
|          | Information on country                            | and Add condition +                                                       |      |
|          | 1 is Defined                                      |                                                                           |      |
| 2        | Would you like information on Step 1 Confirmation | New condition group +                                                     |      |
|          | ↓ Continue to next step                           | Variable values                                                           | ^    |
|          | No information on country required                | Set variable values. Learn more.                                          |      |
|          | 2 is No                                           | Il Est Ta coult country info                                              | ~    |
| 3        | This step has no content                          | :: Set 17 result country into VIO 4 28 body/results [t0].generated_text V | ~    |
|          | ⊘ Action complete                                 | Set new value +                                                           |      |
|          | Call LLM for general country information          | Assistant save                                                            |      |
|          | 2 is Yes                                          |                                                                           |      |
| 4        | This step has no content                          |                                                                           |      |
|          | Survey an extension                               | Tr result country info                                                    |      |
|          | Country info response                             |                                                                           |      |
|          | 4 is true                                         |                                                                           | //.  |
| 5        | result country info                               | 8 Define customer response                                                | ~    |
| L        | ↓ Continue to next step 🛱 🗎                       | And then                                                                  |      |
|          |                                                   | ↓ Continue to next step                                                   | ~    |
|          | New step +                                        |                                                                           |      |

## 12. Create sixth conversation step

- Select New step + on the left pane to create Step 6. Name the Step 5 as "More info on country". In the Assistant says, add text "Would you like more information on" and add "\$". A drop-down menu appears. Click "Action step variables" and select 1. Specify country. Next, append text "that is specific to your interests?". In Define customer response, select Confirmation option.
- 2. Click **Save** on the top right of the page and Step 6 should like below image.

| IBN |                                                   |           | Conversational AI Hacl                                                 | kathon with IB       | M watsonx Assistant  |
|-----|---------------------------------------------------|-----------|------------------------------------------------------------------------|----------------------|----------------------|
| 1   | Travel                                            |           |                                                                        | Editor Visualization |                      |
|     | Specify country                                   |           |                                                                        |                      |                      |
|     | What country would you like to travel to?         | Step 6    | More info on country                                                   |                      | ×                    |
| 1   | Tr Free text                                      | Is taken  | without conditions ~                                                   | Se                   | t variable values f. |
|     | ↓ Continue to next step                           | 10 tenen  |                                                                        |                      |                      |
|     | Information on country                            | Assistant |                                                                        |                      |                      |
|     | 1 is Defined                                      | Assistant | a ay s                                                                 |                      |                      |
| 2   | Would you like information on Step 1              | в х       |                                                                        |                      |                      |
| 2   | Confirmation                                      | Would     | you like more information on 1. Specify country that is specific to yo | pur interests?       |                      |
|     | Continue to next step                             |           |                                                                        |                      |                      |
|     | <ul> <li>common to many maps</li> </ul>           |           |                                                                        |                      |                      |
|     | No information on country required                |           |                                                                        |                      | 11.                  |
|     | 2 is No                                           |           |                                                                        |                      |                      |
| 3   | This step has no content                          | Yes       | No                                                                     |                      |                      |
|     | Action complete                                   | View re   | esponse Edit validation                                                |                      | C 10                 |
|     |                                                   | 1         |                                                                        |                      |                      |
|     | Call LLM for general country information          | And then  |                                                                        |                      |                      |
|     | 2 is Yes                                          | ↓ Co      | ontinue to next step                                                   |                      | ~                    |
| 4   | This step has no content                          |           |                                                                        |                      |                      |
|     | Se Use an extension                               |           |                                                                        |                      |                      |
|     |                                                   |           |                                                                        |                      |                      |
|     | Country info response                             |           |                                                                        |                      |                      |
|     | 4 is true                                         |           |                                                                        |                      |                      |
| 5   | A result country info                             |           |                                                                        |                      |                      |
|     | ↓ Continue to next step                           |           |                                                                        |                      |                      |
|     | More info on country                              |           |                                                                        |                      |                      |
|     | Would you like more information on Step 1 that is |           |                                                                        |                      |                      |
| 6   | specific to your interests?                       |           |                                                                        |                      |                      |
| 0   | Confirmation                                      |           |                                                                        |                      |                      |
|     | L Continue to next step 👘 👼                       |           |                                                                        |                      |                      |
| _   | Commune to next step                              |           |                                                                        |                      |                      |
|     |                                                   |           |                                                                        |                      |                      |
|     | New step +                                        |           |                                                                        |                      |                      |

## 13. Create seventh conversation step

- Select New step + on the left pane to create Step 7. Name the Step 7 as "Specific interests on country". In this step, select with conditions. In the condition, click the first item, click "Action step variables" and select 6. More info on country. Click the third item and select Yes. In the Assistant says, add text "Please list your interests". In Define customer response, select Free Text option.
- 2. Click **Save** on the top right of the page and Step 7 should like below image.

|   | Travel                                               | Editor Visualizat                    | tion                      |
|---|------------------------------------------------------|--------------------------------------|---------------------------|
| 2 | 1 is Defined<br>Would you like information on Step 1 | Step 7 Specific interests on country | ×                         |
| - | Confirmation                                         | Is taken with conditions 🗸           | Set variable values $f_s$ |
|   | ↓ Continue to next step                              | Conditions                           | 1 condition               |
|   | No information on country required                   | o o nomen o                          | 2 0010100                 |
|   | 2 is No                                              | If All $\checkmark$ of this is true: |                           |
| 3 | This step has no content                             | 6. More info on country is Yes       | ×                         |
|   | Action complete                                      | and Add condition +                  |                           |
|   | Call LLM for general country information             |                                      |                           |
| 4 | 2 is Yes                                             | New condition group +                |                           |
|   | This step has no content                             |                                      |                           |
|   | Subsean extension                                    | Assistant savs                       |                           |
|   | Country info response                                |                                      |                           |
|   | 4 is the                                             |                                      |                           |
| 5 | result country info                                  | Please list your interests           |                           |
|   | ↓ Continue to next step                              |                                      |                           |
|   |                                                      |                                      | 11.                       |
|   | More info on country                                 |                                      |                           |
|   | Would you like more information on Step 1 that is    |                                      | lser enters free text     |
| 6 | Confirmation                                         | Edit response Edit validation        | © # 0                     |
|   | ↓ Continue to next step                              | And then                             |                           |
|   | Encolfic interacte on country                        | J. Continue to next step             | ~                         |
|   | 6 is Yes                                             |                                      |                           |
|   | Please list your interests                           |                                      |                           |
| 7 | Tr Free text                                         |                                      |                           |
|   |                                                      |                                      |                           |
|   | ↓ Continue to next step 🗇 🖻                          |                                      |                           |

## 14. Create eighth conversation step

- Select New step + on the left pane to create Step 8. Name the Step 8 as "No specific interests on country". In this step, select with conditions. In the condition, click the first item, click "Action step variables" and select 6. More info on country. Click the third item and select No. In the And then section, select End the action option.
- 2. Click **Save** on the top right of the page and Step 8 should like below image.

|   | Tra | avel                                                                          | Editor Visualization                                       |      |
|---|-----|-------------------------------------------------------------------------------|------------------------------------------------------------|------|
|   |     | No information on country required                                            |                                                            |      |
|   |     | 2 is No                                                                       | Step 8 No specific interests on country                    | ×    |
| 1 | 3   | This step has no content                                                      | Is taken with conditions V                                 | fx   |
|   |     | Action complete                                                               |                                                            |      |
|   |     |                                                                               | Conditions 1 condition                                     | ^    |
|   |     | Call LLM for general country information                                      |                                                            |      |
|   |     | 2 is Yes                                                                      | If All v of this is true:                                  |      |
| 4 | 4   | This step has no content                                                      | 6. More info on country is No                              | ×    |
|   |     | Ge Use an extension                                                           | and Add condition +                                        |      |
|   |     |                                                                               |                                                            |      |
|   |     | Country info response                                                         |                                                            |      |
| 5 |     | 4 is true                                                                     | New condition group +                                      |      |
|   | 5   | ▲ result country info                                                         |                                                            |      |
|   |     | ↓ Continue to next step                                                       |                                                            |      |
|   |     |                                                                               | Assistant says                                             |      |
|   |     | More info on country                                                          |                                                            |      |
|   |     | Would you like more information on Step 1 that is specific to your interests? | For example: What type of transfer would you like to make? |      |
| 1 | ذ   | Confirmation                                                                  |                                                            |      |
|   |     | ↓ Continue to next step                                                       |                                                            | 1    |
|   |     |                                                                               |                                                            | ///. |
|   |     | Specific interests on country                                                 | 8 Define customer response                                 | ~    |
|   |     | 6 is Yes                                                                      |                                                            |      |
|   | 7   | Please list your interests                                                    | And then                                                   |      |
|   |     | TT Free text                                                                  |                                                            |      |
|   |     | Continue to next step                                                         | ⊘ End the action                                           | ~    |
|   |     |                                                                               |                                                            |      |
| Γ | Т   | No specific interests on country                                              |                                                            |      |
|   |     | 6 is No                                                                       |                                                            |      |
| 1 | 3   | This step has no content                                                      |                                                            |      |
|   |     |                                                                               |                                                            |      |
|   |     | Action complete                                                               |                                                            |      |

## 15. Create ninth conversation step

 Select New step + on the left pane to create Step 9. Name the Step 9 as "Call LLM for specific country information". In this step, select with conditions. In the condition, click the first item, click "Action step variables" and select 7. Specific interests on country.

| Step 9  | Ē      | Call LLM   | 1 for specific country informat | ion |         |   |                        | ×              |
|---------|--------|------------|---------------------------------|-----|---------|---|------------------------|----------------|
| Is take | en     | with cor   | nditions ∨                      |     |         |   | Delete variable values | f <sub>x</sub> |
| Con     | dition | s          |                                 |     |         |   | 1 condition            | ^              |
| If      | All    |            | of this is true:                |     |         |   |                        |                |
|         |        | 7. Specifi | c interests on country          | is  | defined | ] |                        | ×              |
| a       | nd /   | Add cond   | ition +                         |     |         |   |                        |                |

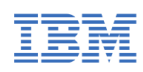

- 2. Select **Set variable values** button. Select **Set new value +** under the Variable values section and select the **New session variable** option.
- 3. A session variable prompt will be displayed. Enter "**prompt specific**" for the **Name** field. Select **Choose a type** drop-down under the **Type** section and select the **Free text** option. Click **Apply**.

| Session variable                     |                 | ×              |
|--------------------------------------|-----------------|----------------|
| Name                                 | Variable ID (j) |                |
| prompt specific                      | prompt_specific |                |
| Туре                                 |                 |                |
| Tr Free text                         |                 | ~              |
| Initial value (optional) (           |                 | Use expression |
|                                      |                 |                |
| Description (optional)               |                 |                |
|                                      |                 |                |
| Privacy (j)                          |                 |                |
| Protect data stored in this variable |                 |                |
|                                      |                 |                |
| Cancel                               | Apply           |                |

4. For the variable assignment **To**, select **Expression**, and following previous variable assignment steps instructions, enter the text as shown in the below image.

| Variable values                                 |      |                                                                                           |              | ^ |
|-------------------------------------------------|------|-------------------------------------------------------------------------------------------|--------------|---|
| Set variable values. Learn more.                | _    |                                                                                           | -            |   |
| Set T <sub>T</sub> prompt specific              | ~ То |                                                                                           | $\checkmark$ | × |
| Set new value +                                 |      | < All variables                                                                           |              |   |
|                                                 |      | Expression                                                                                | 2            |   |
| Assistant says                                  |      | "I am thinking of traveling to" + 1. Specify country                                      |              |   |
| B <i>I ∅ f</i> <sub>x</sub> 🖏 🗷 <i>F</i> 🖬 🗿 00 |      | + ". I like " + 7. Specific interests on country + ".<br>Give me 5 short sentences on " + |              |   |
| For example: What size do you want to order?    |      | 1. Specify country                                                                        |              |   |
|                                                 |      | Cancel Apply                                                                              |              |   |

- 5. In the And then section, select Use an extension option.
- 6. In the Extension setup, for the **Extension** field, select the **wa-ai-custom-extension** that you add created. For the **Operation** field, select **Generation** option. In the **Parameters** section, for version, choose **Enter text**, and then enter **2023-05-29**. For input, choose **Session Variables**, and then

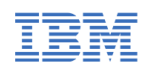

choose **prompt\_specific**. For the model\_id, choose **Enter text**, enter **ibm/granite-13b-chat-v2**. For the project\_id, choose **Enter text**, enter the watsonx.ai project ID that you had captured in <u>Step 2. Get your watsonx.ai</u> <u>project ID</u> of this exercise. Don't click the **Apply** button yet.

| Use a         | n extension                                                                                                    |    |                         | ×      |  |  |  |  |
|---------------|----------------------------------------------------------------------------------------------------|----|-------------------------|--------|--|--|--|--|
| Exte          | Extension setup                                                                                                    |    |                         |        |  |  |  |  |
| Choo<br>users | Choose an extension and operation. Then select the information to be shared with the external application to respond to your<br>users' needs. Learn more |    |                         |        |  |  |  |  |
| Exten         | sion ①                                                                                                    |    |                         |        |  |  |  |  |
| wx            | -ai-custom-extension                                                                                                    |    |                         | $\sim$ |  |  |  |  |
| Choos         | e an extension that has been added to your assistant.                                                                                                    |    |                         |        |  |  |  |  |
| Opera         | tion ①                                                                                                    |    |                         |        |  |  |  |  |
| Ge            | neration                                                                                                    |    |                         | $\sim$ |  |  |  |  |
| Choos         | e from a list of operations included in your extension.                                                                                                  |    |                         |        |  |  |  |  |
| Priva         | cy ①                                                                                                    |    |                         |        |  |  |  |  |
|               | rotect data returned from this extension                                                                                                    |    |                         |        |  |  |  |  |
| Param         | neters (j)                                                                                                    |    |                         |        |  |  |  |  |
| Set           | Tr version                                                                                                    | То | 2023-05-29              | ~      |  |  |  |  |
| Set           | Tr input                                                                                                    | То | Tr prompt specific      | ~      |  |  |  |  |
| Set           | Tr model_id                                                                                                    | То | ibm/granite-13b-chat-v2 | ~      |  |  |  |  |
| Set           | Tr project_id                                                                                                    | То | 2befee5f-7274-4e51-     | ~      |  |  |  |  |
|               | tional noremators                                                                                                    |    |                         |        |  |  |  |  |
| Ομ            | tional parameters                                                                                                    |    |                         | ~      |  |  |  |  |
|               |                                                                                                    |    |                         |        |  |  |  |  |
|               |                                                                                                    |    |                         |        |  |  |  |  |

| Cancel Apply |
|--------------|
|--------------|

- 7. Expand the **Optional parameters** drop-down. For this text generation scenario:
  - a. Set parameters.temperature to 0.7
  - b. Set parameters.max\_net tokens to 900
  - c. Set parameters.min\_new\_tokens to 50
  - d. Set parameters.repetition penalty to 2
  - e. Set parameters.decoding\_method to sample
  - f. Click **Apply**.

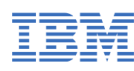

Optional parameters

| Set  | 123 parameters.temperature                   | То | 0.7    |
|------|----------------------------------------------|----|--------|
| Set  | <pre>123 parameters.max_new_tokens</pre>     | То | 900    |
| Set  | <pre>123 parameters.min_new_tokens</pre>     | То | 50     |
| Set  | Tr parameters.decoding_method                | То | sample |
| Set  | <pre>123 parameters.repetition_penalty</pre> | То | 2      |
| Set  | 123 parameters.top_k                         | То |        |
| Set  | 123 parameters.top_p                         | То |        |
| Set  | <pre>warameters.time_limit</pre>             | То |        |
| Set  | <pre>sea parameters.random_seed</pre>        | То |        |
| Set  | parameters.stop_sequences                    | То |        |
| Set  | • parameters.include_stop_sequence           | То |        |
| Canc | əl                                           |    | Apply  |

8. Click Save on the top right of the page and Step 9 should look like below image.

| Confirm                     |
|-----------------------------|
|                             |
|                             |
| bd                          |
|                             |
|                             |
| ő                           |
|                             |
| information                 |
|                             |
|                             |
|                             |
|                             |
|                             |
|                             |
|                             |
|                             |
|                             |
| ny -                        |
| formation on Step 1 the ts? |
| Confirm                     |
|                             |
| tep                         |
| intry                       |
|                             |
|                             |
| Tr Free                     |
|                             |
|                             |
| y                           |
|                             |
|                             |
|                             |
|                             |
|                             |
|                             |
|                             |
|                             |
|                             |

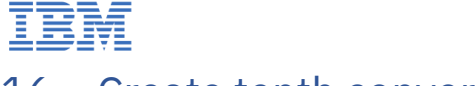

## 16. Create tenth conversation step

 Select New step + on the left pane to create Step 10. Name the Step 10 as "Specific country info response". Select with conditions for the step. In the Conditions, click the first item, select wx-ai-custom-extension (step 9) and select Ran successfully.

| Step 10             | Specific country info response |    |      |             |                        | ×  |
|---------------------|--------------------------------|----|------|-------------|------------------------|----|
| Is taken            | with conditions $\checkmark$   |    |      |             | Delete variable values | fx |
|                     |                                |    |      |             |                        |    |
| Conditions 1 condit |                                |    |      | 1 condition | ^                      |    |
| If All              | $\sim$ of this is true:        |    |      |             |                        |    |
| - F                 | 9 🖫 Ran successfully           | == | true |             |                        | ×  |
| and                 | Add condition +                |    |      |             |                        |    |

 Select Set variable values button, select the Set new value + button and select the New session variable option. A session variable prompt will be displayed. Enter "result country specific info" for the Name field. Select Choose a type drop-down under the Type section and select the Free text option. Click Apply.

| Session variable                     |                              | ×              |
|--------------------------------------|------------------------------|----------------|
| Name                                 | Variable ID (i)              |                |
| result country specific info         | result_country_specific_info |                |
| Туре                                 |                              |                |
| T⊤ Free text                         |                              | ~              |
| Initial value (optional) (j          |                              | Use expression |
|                                      |                              |                |
| Description (optional)               |                              |                |
|                                      |                              |                |
| Privacy (j)                          |                              |                |
| Protect data stored in this variable |                              |                |
|                                      |                              |                |
| Cancel                               | Apply                        |                |

3. For the variable assignment **To**, select **Expression**, and type "\$". A dropdown menu appears. Select **wx-ai-custom-extension (step 9)**.

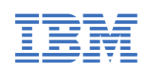

 $\overline{}$ 

Variable values

| Set variable values. Learn more.                       |                                   |     |
|--------------------------------------------------------|-----------------------------------|-----|
| Set TT result country specific info $\checkmark$ To    | ×                                 | × × |
| Set new value +                                        | < All variables                   |     |
|                                                        | Expression 2                      |     |
| lssistant says                                         |                                   |     |
| B I Ø fx & C I E I O U                                 | Action step variables >           |     |
| For example: Please select from the following options: | wx-ai-custom-extension (step 4) > |     |
|                                                        | wx-ai-custom-extension (step 9) > |     |
|                                                        | Session variables >               |     |
|                                                        | Car Assistant variables >         |     |
| 8 Define customer response                             | Integration variables >           | ~   |

4. Next select **body.results** option. The box fills in with the assignment for the **result\_country\_info** variable. Now append "[0].generated\_text" to the expression. Click **Apply**.

| Variable values                                         |          | ^   |
|---------------------------------------------------------|----------|-----|
| Set variable values. Learn more.                        |          |     |
| Set TT result country specific info V To                | ~        | ×   |
| Set new value         +         <         All variables |          |     |
| Expression                                              | بر<br>لا |     |
| Assistant says 9 🔓 body.results [0].generated_t         | ext      |     |
|                                                         |          |     |
| For example: Please select from the following options:  |          |     |
|                                                         |          |     |
| Cancel                                                  |          | //. |
| A Define customer response                              |          | ~   |

5. The full expression for the variable should be displayed, as shown in the following image.

| Variable values                                           |        |    |                  |                    |   |   | ^ |
|-----------------------------------------------------------|--------|----|------------------|--------------------|---|---|---|
| Set variable values. Learn more.                          |        |    |                  |                    |   |   |   |
| <b>:: Set</b> T <sub>T</sub> result country specific info | $\sim$ | То | 9 🖙 body.results | [0].generated_text | ~ | • | × |
| Set new value +                                           |        |    |                  |                    |   |   |   |

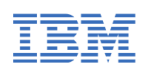

6. In the Assistant says panel, select function, select Session variables, and then result\_country\_specific\_info.

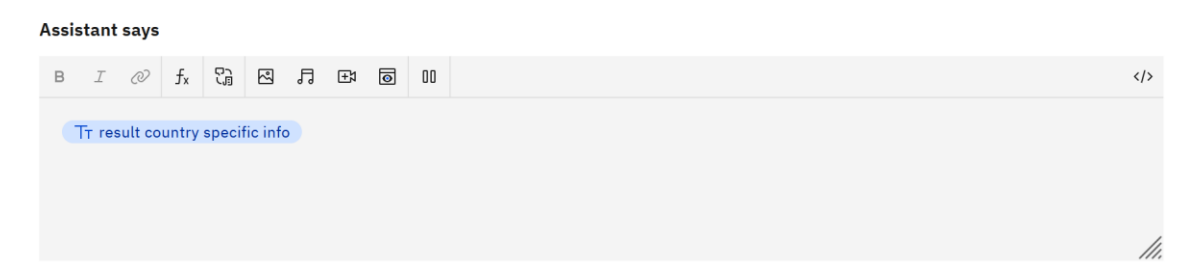

- 7. In the And then section, select End the action option.
- 8. Click **Save** at the top right of the page and the Step 5 should look like below image.

| Control to registre   4   5   4   5   4   5   4   5   4   5   5   4   5   5   6   5   6   5   6   5   7   6   6   5   7   5   6   6   5   7   5   6   5   7   5   6   5   7   5   6   5   7   5   6   5   7   5   7   5   7   5   7   5   7   5   7   5   7   5   7   5   7   5   7   5   7   5   7    5   7   5   7   5   6   5   7   5   6   5   7   5   5   7   5   5   7   5   5   6   5   5 </th <th>al</th> <th>Editor Visualization</th> <th></th>                                                                                                    | al                                                                                                    | Editor Visualization                                                                                |             |
|----------------------------------------------------------------------------------------------------|----------------------------------------------------------------------------------------------------|----------------------------------------------------------------------------------------------------|-------------|
| A is item   A issued   A issued   A issued   A issued   A control tools of the issue   Conditions   Conditions to net step   Conditions to net step   A condition for exact step   A is is in form   A issued constry information   Place lity vuri interests   Conditions to net step   Variable values   Variable values   Sectific interests on constry   A is form   A is information   Conditions to net step   Variable values   Set variable values   Set variable values <tr< th=""><th>ountry into response</th><th></th><th></th></tr<>                                                                                                    | ountry into response                                                                                                    |                                                                                                    |             |
| ▲ sent country the   ↓ Continue to next step     More info on country   Would you like more information on step; 1) that is specific to your interests?   ↓ Continue to next step   ▲ Continue to next step     Conditions on country   ● is is on   ↓ Continue to next step   New condition group +    Please list your interests    ↓ Continue to next step   New condition group +    New condition group +    New condition in group +    Please list your interests    ↓ Continue to next step   ↓ Continue to next step   ↓ In the next step                                                                                                    | is true                                                                                                    | Step 10 Specific country info response                                                              |             |
| <ul> <li>↓ Continue to next step</li> <li>More info an constry</li> <li>Would you like more information</li> <li>↓ Continue to next step</li> <li>↓ Continue to next step</li> <li>↓ Set Traceult country specific info</li> <li>↓ Or o \$Q\$ hody-result [0].generated_text</li> <li>↓ Lease</li> <li>↓ Lease</li> <li>↓ Leas</li></ul> | result country info                                                                                                    | Is taken with conditions 🗸                                                                          | able values |
| New india or condition 1 conditions   Would you like more information on Signify that is specific to your interests? 1 continue to next step   If all of of this is true: 9 Signific and Add condition +   If continue to next step New condition group +   Please list your interests Variable values.   It is is no sected to interest on country If is is no sected to interest on country specific info   It is is no sected to country information If is is no sected to interest on country specific info   It is is no sected to country information If is of is is is in the is true:   It is is no counter If is of is is in the is is no country information   If is is no counter If is is in the is is no country information   If is is no counter If is in the is is no sected to information   If is in the is in the is is no country information If is in the is is in the is is in t                                                                              | ↓ Continue to next step                                                                                                    |                                                                                                    |             |
| Multiply outlike motionmation on Skipg 1: that is   specific to your interests?   Continue to next stpp   Specific interests on country   6 is Yes   Please list your interests   The free toxt   Continue to next stpp   Variable values. Learn more.   If set Tr result country specific info   To 9 Qb body/results [0],generated_text   Set list your interests   Continue to next stpp   No specific interests on country   So failed to next stpp   Set list your interests   Call LLM for specific country information   7 is Defined   This step has no content   Specific country infor response   9 is true   A define customer response   9 is true   A befine customer response                                                                                                    | fore info on country                                                                                                    | Conditions                                                                                          | 1 condition |
| Would your interests?     Continuation     Continuation        Continuation                                                                                                    |                                                                                                    | If All $\checkmark$ of this is true:                                                                |             |
| Continuation   ↓ Continue to next step     Specific interests on country   ↓ is ves     Please list your interests   ↓ Continue to next step     Variable values   Set variable values. Learn more.   ↓ Continue to next step   Set variable values. Learn more.   ↓ Set variable values.   ↓ Set next value   ↓ Set next value     ↓ Continue to next step   Set variable values.   ↓ Set next value     ↓ Set next value     ↓ List pass on content   ↓ the next ension     ★ Define customer response   ↑ is true   ▲ result country specific info     ★ Define customer response     A chine content                                                                                                    | fould you like more information on Step 1 that is<br>pecific to your interests?                                                                                                    |                                                                                                    |             |
| ↓ Continue to nost step     Specific interests on country   ७ is ive   Prove condition group +   Variable values. Learn more.   ↓ Continue to nost step   No specific interests on country   ७ is ive   ♥ Action complete   CallLLM for specific country information   ↑ is ive   ♥ Use an extension   ♥ is ive   ♥ is ive   ♥ is ive   ♥ is ive   Parelific country specific info   ♥ is ive   Assistant says   ♥ is ive   Parelific country specific info                                                                                                    | Confirmation                                                                                                    | 9 😪 Ran successfully == true                                                                        |             |
| continue to next step specific interests on country r is res Prease list your interests Tr f ree text Variable values Set variable values. Learn more. Set variable values. Learn more. Set variable values. Learn more. Set new value + This step has no content Specific country information r is res Specific country information r is res Specific country information Specific country information Specific country inform                                                                                                    | Commuter                                                                                                    | and Add condition +                                                                                 |             |
| Specific interests on country   Please list your interests   Continue to next step   No specific interest on country   Specific interest on country   Specific interest on country   Specific interest on country   Specific interest on country   Specific interest on country   Specific interest on country   Specific interest on country   Specific interest on country   Specific interest on country   Specific interest on country   Specific country information   This step has no content   Specific country information   This step has no content   Specific country information   This step has no content   Specific country information   This step has no content   Specific country information   This step has no content   Specific country information   This step has no content   Specific country information   This is to phas no content   Specific country information   This is to phas no content   Specific country information   This is to phas no content   Specific country information   This is to phas no content   Specific country information   This is to phas no content   Specific country information   Specific country information   Specific country information   Specific country information                                                                                                    | ↓ Continue to next step                                                                                                    |                                                                                                    |             |
| New condition group + Please list your interests Tr free text Variable values Set variable values Set variable values Set variable values Set variable values Set variable values Set variable values Set new value + Set new value + Set new value + Set new value + Tr esult country specific info To 9 % body.results [0].generated_text Set new value + Set new value + Tr esult country specific info To 9 % body.results [0].generated_text Set new value + This step has no content Set new value + Tr esult country specific info To 9 % body.results [0].generated_text Set new value + This step has no content Set new value + Tr esult country specific info Tr esult country specific info Tr esult country specific info Mex content % Use an extension Specific country inforesponse % Define customer response % Define customer response % Information % Define customer response % A Define customer response Matter                                                                                                    | pecific interests on country                                                                                                    |                                                                                                    |             |
| Please list your interests                                                                                                    | is Yes                                                                                                    | New condition group +                                                                               |             |
| Tr Free text     Tr Free text     Variable values     Sepecific interests on country     6 is No     This step has no content     Set new value     Assistant says     B I Ø f, Q D F D 0 0     Tr result country specific info     Specific country information   7 is Defined   This step has no content   Q Use on extension     A Define customer response   9 is true   A result country specific info                                                                                                    | lease list your interests                                                                                                    |                                                                                                    |             |
| ↓ Continue to next step   Set variable values. Learn more.  Set variable values. Learn more.  Set variable value. +  To set value +  To set value +  To set value +  To set value f, f, G, G, G, F, G, G, F, G, G, F, G, G, G, F, G, G, G, G, G, G, G, G, G, G, G, G, G,                                                                                                    | To Free built                                                                                                    | Variable values                                                                                     |             |
| ↓ Continue to next step     Set continue to next step     Set variable values. Learn more.     If Set Tr result country specific info     If Set Tr result country specific info     If Set new value +     Assistant says     If I Defined     Tr result country specific info     If Set new value +     If I Defined     Tr result country specific info     If I Defined     Tr result country specific info     If I Defined     If result country specific info     If I Defined     If result country specific info     If I Defined     If result country specific info     If I Defined     If result country specific info     If I Defined     If result country specific info     If I Defined     If I Defined     If I Defined     If I Define customer response     Is true     If I Define customer response     If I Define customer response     If I Define customer response     If I Define customer response     If I Define Customer response     If I Define Customer response     If I Define Customer response     If I Define Customer response                                                                                                    | IT Free text                                                                                                    |                                                                                                    |             |
| If:       Set:       Tr result country specific info       ✓ To       ♥ ♀ g body,results [0],generated_text       ✓         6       is No       If:       Set:       If:       Set:       If:       Set:       If:       If:       Set:       If:       Set:       Set:       Set:       Set: </td <td>↓ Continue to next step</td> <td>Set variable values. Learn more.</td> <td></td>                                                                                                    | ↓ Continue to next step                                                                                                    | Set variable values. Learn more.                                                                    |             |
| 6 is no   This step has no content   ② Action complete   Call LLM for specific country information   7 is Defined   This step has no content   ③ Use an extension   Specific country infor response   9 is true   A perfine customer response   9 is true   A content response   A for specific country specific info                                                                                                    | lo specific interests on country                                                                                                    | If Set     Tr result country specific info     Y     To     9 % body.results     [0].generated_text | ~           |
| This step has no content                                                                                                    | is No                                                                                                    | Set new value +                                                                                     |             |
| Action complete  Assistant says  B I Ø f, G D F D D D  Tr result country specific info  bs tep has no content  per Use an extension  per Use an extension  per Use an extension  Add then  Assistant says  And then                                                                                                    | his step has no content                                                                                                    |                                                                                                    |             |
| Action complete     Assistant says     B I O I D O O     B I O I D O O     Tr result country specific info     Specific country information     Assistant says     B I O I D O O     Tr result country specific info     Specific country information     A Define customer response     A result country specific info     And then                                                                                                    | na step nas no content                                                                                                    |                                                                                                    |             |
| Call LLM for specific country information     Image: Call LLM for specific country information       7 is Defined     Image: Call LLM for specific country specific info       Tr result country specific info     Image: Call LLM for specific country specific info       Specific country information     Image: Call LLM for specific info       Specific country information     Image: Call LLM for specific info       Specific country information     Image: Call LLM for specific info       Specific country information     Image: Call LLM for specific info       And then     Image: Call LLM for specific info                                                                                                    | O Action complete                                                                                                    | Accietant cauc                                                                                      |             |
| Call LW for specific country information     Pa     Image: Specific country information     Pa     Specific country information     Pa     Specific country information     Specific country information     Pa </td <td></td> <td>Assistant says</td> <td></td>                                                                                                    |                                                                                                    | Assistant says                                                                                      |             |
| 7 is Defined     Tr result country specific info       This step has no content     Tr result country specific info       Specific country info response        9 is true        A result country specific info        And then                                                                                                    | all LLM for specific country information                                                                                                    | B I @ fx 🕃 🗔 🖼 🗔 00                                                                                 |             |
| This step has no content   Spe Use an extension   Specific country info response   9 is true   A result country specific info   And then                                                                                                    | is Defined                                                                                                    | Tr result country specific info                                                                     |             |
| Be Use an extension       Specific country info response       9 is true       A result country specific info         And then                                                                                                    | his step has no content                                                                                                    |                                                                                                    |             |
| Specific country info response          9 is true         A Define customer response         And then                                                                                                    |                                                                                                    |                                                                                                    |             |
| Specific country info response<br>9 is true<br>A result country specific info                                                                                                    | ੇ Barrier Barrier Ba |                                                                                                    |             |
| 9 is true     A Define customer response       • A result country specific info     And then                                                                                                    |                                                                                                    |                                                                                                    |             |
| result country specific info     And then                                                                                                    | Specific country into response                                                                                                    | 2 Define customer response                                                                          |             |
| Aresult country specific info                                                                                                    | 15 1100                                                                                                    |                                                                                                    |             |
|                                                                                                    | A result country specific info                                                                                                    | And then                                                                                            |             |
|                                                                                                    |                                                                                                    |                                                                                                    |             |
| C Andrea Compare                                                                                                    | Action complete                                                                                                    | Q End the action                                                                                    |             |

## 17. Test the travel assistant

- 1. Now, let's test the travel assistant action. Select **Preview** on the bottom right corner of the screen. You can restart the conversation and start fresh by selecting **Restart conversation arrow** at the top of the Preview.
- 2. Enter "travel" in the Preview chat field. You can notice the assistant provides the right response asking which country to travel. Enter "Greece" in the chat field. Now it responds asking if you want info about Greece.

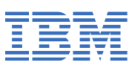

|    | Preview C -                                      |
|----|--------------------------------------------------|
| 큤  | Greet customer [default]                         |
| fx | Welcome, how can I assist you?                   |
|    | You 12:40 PM<br>travel                           |
|    | (F) 12:40 PM                                     |
|    | Travel recognized                                |
|    | What country would you like to travel to?        |
|    | You 12:42 PM                                     |
|    | Greece                                           |
|    | U2:42 PM<br>Would you like information on Greece |
|    | Type something                                   |

3. Click **Yes** and if everything worked, you should receive a response from the model containing the info on the country you specified. In the response, you will see something different if you rerun for the same country because you are using a sampling (versus greedy) decoding approach.

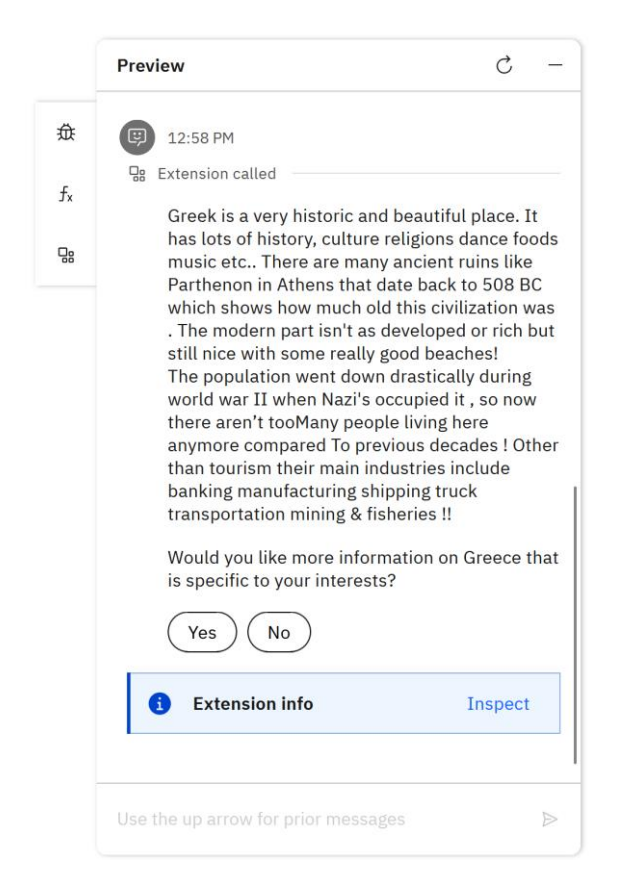

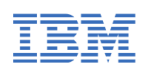

4. If you click **Yes** for information more specific to your interests, then you will be prompted to enter your interests. Enter some interests like "water sports and food". Once interests are entered, if everything worked, you should receive a response from the model with more specific info on the country.

|    | Preview C -                                                                                                    |
|----|----------------------------------------------------------------------------------------------------|
|    | Please list your interests                                                                                                    |
| 귚  | You 4:30 PM                                                                                                    |
| fx | water sports and food                                                                                                    |
| 8  |                                                                                                    |
|    | A:30 PM     Extension called     in English:                                                                                                    |
|    | 1. Known for its stumming Mediterrahean<br>coastlines, ancient ruins,. 2)"Souvlaki" is a<br>popular Greek fast-food dish that consists<br>offlamen seasoned with tomatoes onions &<br>herbs grilled upon skewers 3). The Acropolis at<br>Athens , which served as the citadel during<br>Mycenean times 4), In Santorini's Red Beach<br>you'll find vibrant red volcanic sand created by<br>an historic volcano eruption5.) Aegea |
|    | i Extension info Inspect                                                                                                    |
|    | Action complete                                                                                                    |
|    | Use the up arrow for prior messages                                                                                                    |

## 18. Next steps

- 1. Experiment and try:
  - a. Use different AI models available on watsonx.ai platform to see the different responses generated by the models. You can refer to <u>Foundational model IDs documentation</u> to get the list of all supported AI models on the watsonx.ai platform.
  - b. Change the model parameters to fine tune the model responses. You can refer to <u>Foundational model parameters documentation</u> to learn how to adjust the model parameters.